## Arbeitsblatt: Suchstrategien im Netz

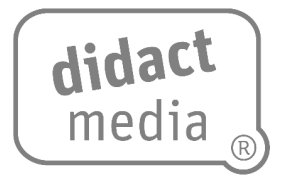

## Schritt für Schritt – Workshop

1. Gehe ins Internet, indem du auf das Logo deines Browsers klickst.

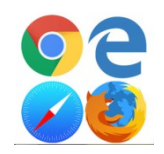

- 2. Gib die Adresse der Kindersuchmaschine ein, nämlich www.fragFINN.de
- 3. Nun gelangst du auf die erste Seite der Kindersuchmaschine. Man nennt sie auch Startseite.
- 4. Dort kannst du jetzt den gewünschten Begriff eingeben, und zwar in das leere Feld neben der Lupe.

| fragFINN.de | Such-Tipps | ☆<br>Seite vorschlagen | FINN schreiben | ⑦<br>Über FINN | C<br>Leichte Sprache |   |
|-------------|------------|------------------------|----------------|----------------|----------------------|---|
|             |            |                        |                |                |                      | I |
|             |            |                        |                | ९ FINN frag    | gen                  | H |
|             |            |                        |                |                |                      | × |

- 5. Gib dort den Suchbegriff "Hund" ein und drücke die Enter-Taste.
- 6. Nun erscheint eine Seite mit den Suchergebnissen. Hier kannst du zwischen Webseiten und Bildern wählen.

| $\leftarrow$ | $\rightarrow$ | C   |   | fragfinn.de/?s&q=hund Q 🖈 🚺                                                                                                    |
|--------------|---------------|-----|---|----------------------------------------------------------------------------------------------------|
| -            |               |     |   |                                                                                                    |
|              |               | Z   |   |                                                                                                    |
|              |               |     | 1 | Dein Suchergebnis zum Thema: hund                                                                                                    |
|              |               |     |   | Webseiten Bilder                                                                                                    |
|              |               | 1   | 1 | Hund – ZUM- undschul-Wiki Wiki   17. Juli 2019 – Lebhishum: Die Hunde sind Haustiere. Sie leben überall auf der Welt. Hunde gibt es auch in Asien und im Nahen Osten und auf der ganzen ••••••••••••••••••••••••••••••••••••                         |
| -            |               | -5= |   | Blinde Kuh: Kinderseiten, Suchmaschine für Kinder<br>Die Kindersuchmaschine Blinde kuh bietet Kindern einen einfachen Einstieg ins Internet. Sie bietet Orientierung und macht Websetten auffindbar, die für Kinder<br>https://www.blinde-kuh.de/    |
|              |               |     |   | Warum wedeln Hunde mit dem Schwanz? - Bibliothek - Wissen<br>Der Hund ist der beste Freund des Menschen Er begleitet sein Herchen am liebsten auf Schritt und Tritt.<br>https://kinder.wdr.de//bibliothek-warum-weden-hunde-mit-dem-schwanz-100.html |
| •            |               |     |   | Hamsterkiste - das Lernportal für die Klassen 1 bis 6<br>Lengeschichten und Themenseiten für den Sachunterricht, Texte, Onlineübungen und Kopiervorlagen für Deutsch, Mathematik, Englisch in der Grundschule                                        |

7. Leider erhältst du sehr viele Suchtreffer. Suche deshalb genauer, indem du einen besseren Suchbegriff eintippst. Wenn du Informationen über Hunderassen suchst, gib auch den Begriff "Hunderassen" ein. Achte unbedingt auf die Rechtschreibung.

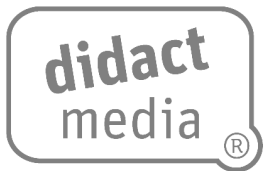

8. Drücke erneut die Entertaste, um die Seite mit den neuen Suchtreffern zu bekommen. Öffne die Seite zum Grundschul-Wiki und lies dir durch, welche Hunderassen es gibt.

Schreibe hier sechs Hunderassen auf und schau dir zu jeder Hunderasse ein Foto an.

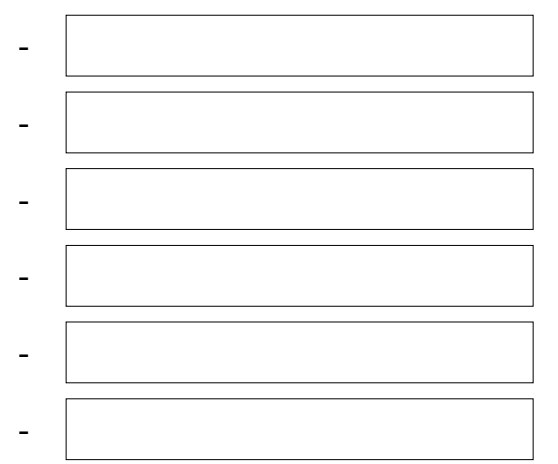

## TIPP

Auf der Seite fragfinn.de gibt es auch einen Erklärfilm über Suchmaschinen. Den kannst du dir gerne noch anschauen.